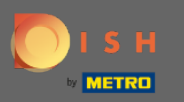

### (i) Welcome to your Admin Panel.

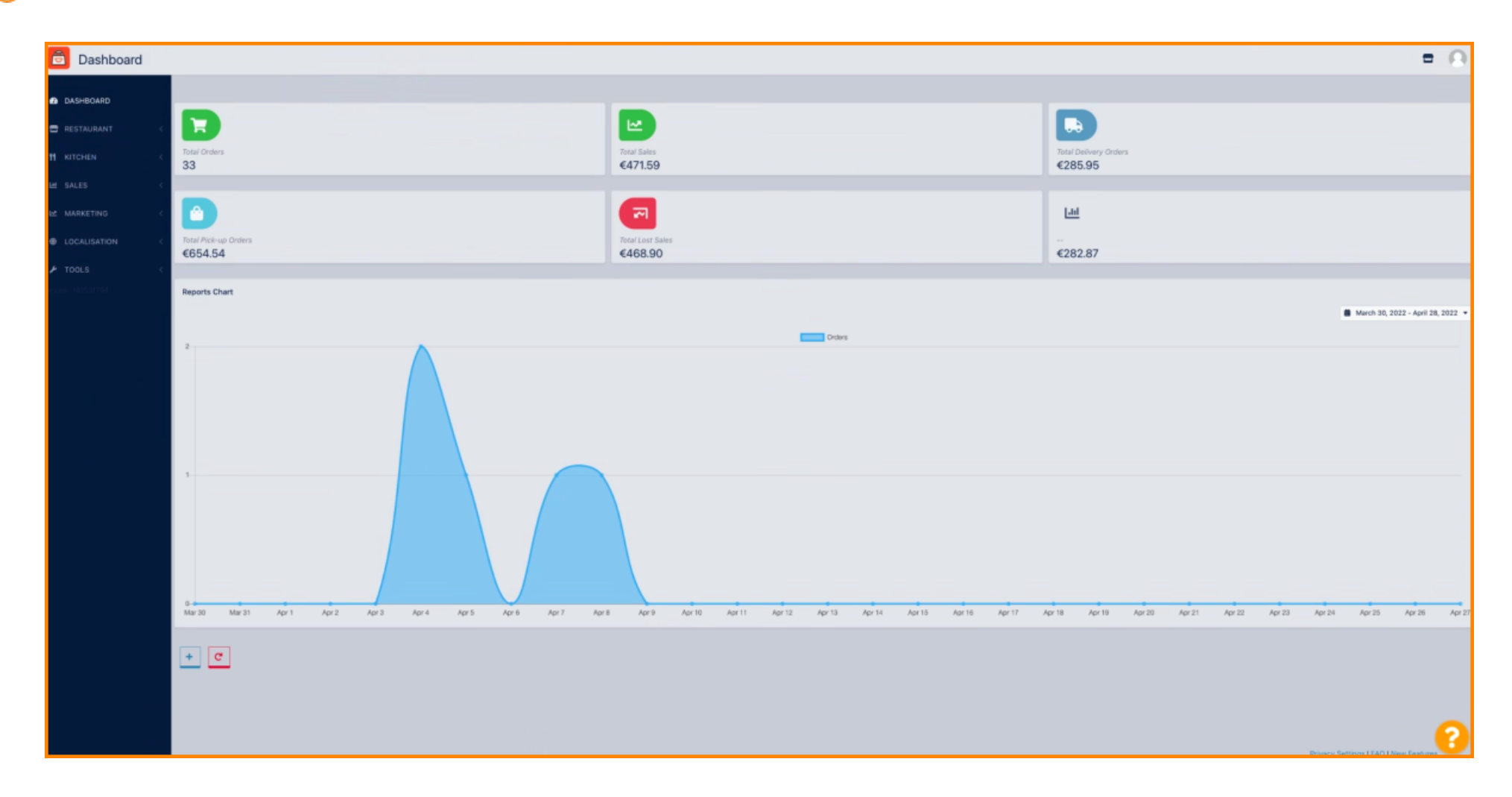

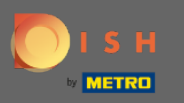

### Click on SALES to continue.

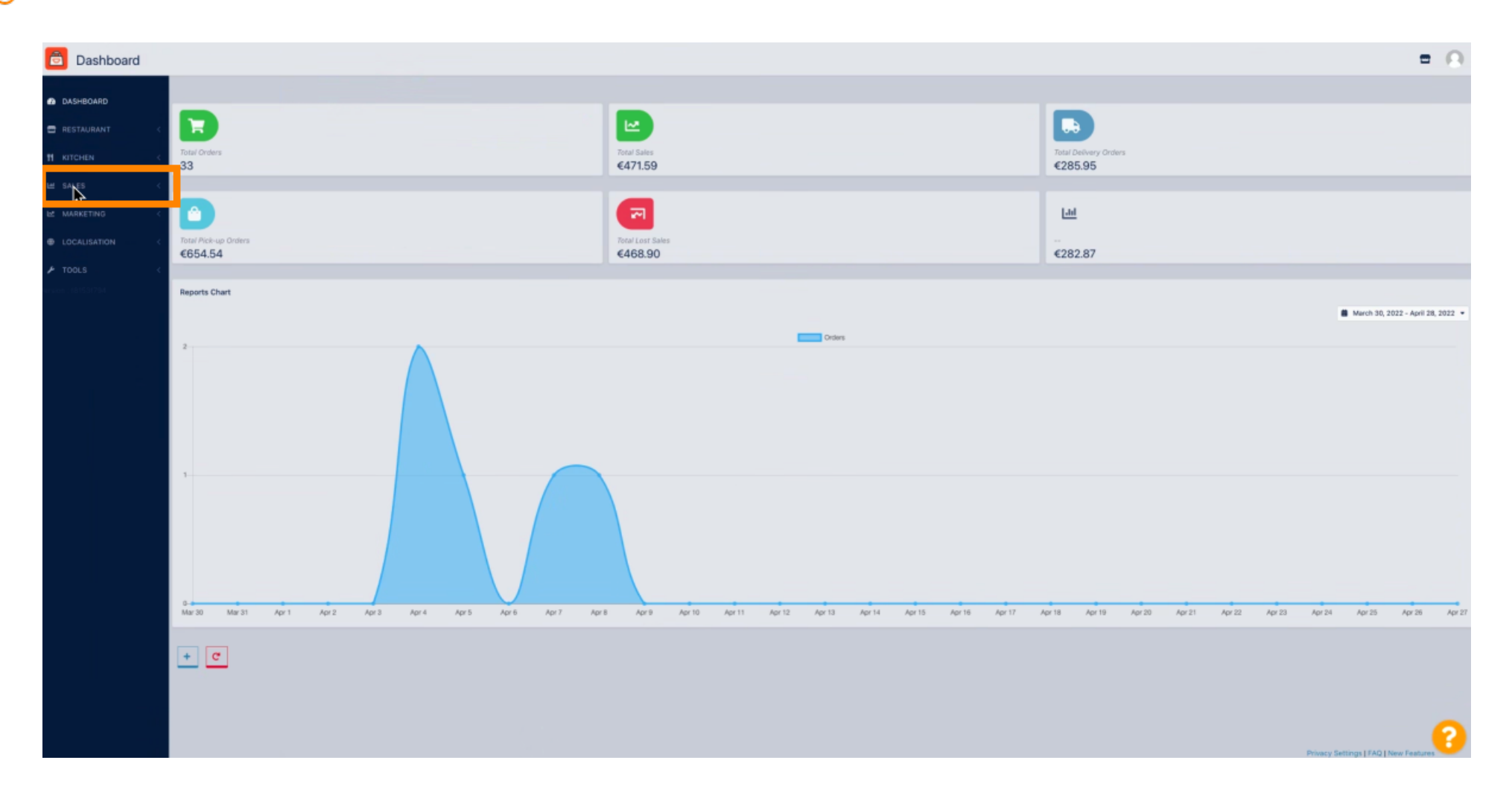

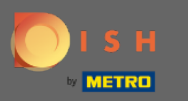

Click Orders.

Dashboard **a O** DASHBOARD 2 Ħ E RESTAURANT Total Orders 33 Total Sales H KITCHEN €471.59 €285.95 🖼 SALES Ô ~ Lui ° 🌾 €654.54 €468.90 €282.87 Reports Chart March 30, 2022 - April 28, 2022 -Orders 0-Mar 30 Mar 31 Apr 1 Apr 2 Apr 3 Apr 4 Apr 5 Apr 6 Apr 7 Apr 8 Apr 9 Apr 10 Apr11 Apr12 Apr13 Apr14 Apr 15 Apr 16 Apr 18 Apr 19 Apr 20 Apr 21 Apr 22 Apr 23 Apr 24 Apr 25 Apr 26 Apr 17 Apr 27 + C

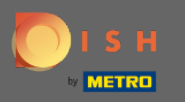

## Click on the pencil to open the order you would like to download your invoice.

| Orders         |                 |                   |                 |                          |           |          |            |            |                               |           |                                                                |                      | -                | 0 |
|----------------|-----------------|-------------------|-----------------|--------------------------|-----------|----------|------------|------------|-------------------------------|-----------|----------------------------------------------------------------|----------------------|------------------|---|
| DASHBOARD      | Switch to assig | ned view          | Download CSV li | st 🚺 Download Excel list |           |          |            |            |                               |           |                                                                |                      |                  | ۲ |
| E RESTAURANT < |                 | LOCATION          | CUSTOMER        | EMAIL                    | TELEPHONE | TYPE     | FULFILMENT | FULFILMENT | STATUS                        | PAYMENT   | PAYMENT                                                        | TOTAL TRANSACTION ID | DELIVERY ADDRESS | 2 |
| Ħ КITCHEN <    | 281             | 9 Central<br>Test |                 |                          |           | Pick-up  | 15:06      | 08 04 2022 | • Pending                     | Open      | Cash payment                                                   | £20,89               |                  |   |
| E SALES V      | 28              | 8 Central<br>Test |                 |                          |           | Pick-up  | 17:53      | 07 04 2022 | • Pending                     | Open      | Cash payment                                                   | €225,00              |                  |   |
| Deliveries     | 287             | 7 Central<br>Test |                 |                          |           | Pick-up  | 13:15      | 05 04 2022 | Pending                       | Open      | Cash payment                                                   | €1,00                |                  |   |
| E MARKETING <  | 284             | 6 entral<br>est   |                 |                          |           | Pick-up  | 17:18      | 04 04 2022 | Completed                     | Captured  | PayPal Payment                                                 | €24,87               |                  |   |
| LOCALISATION < | 28              | 5<br>Test         |                 |                          |           | Pick-up  | 17:30      | 04 04 2022 | Completed                     | Captured  | PayPal Payment                                                 | €20,89               |                  |   |
| • TOOLS <      | 284             | 4 Central<br>Test |                 |                          |           | Delivery | 18:30      | 21 03 2022 | Completed                     | Captured  | PayPal Payment                                                 | €17,99               |                  |   |
|                | 28:             | 3 Central<br>Test |                 |                          |           | Delivery | 17:25      | 17 03 2022 | <ul> <li>Completed</li> </ul> | Captured  | Online Card Payment                                            | €30,00               |                  |   |
|                | 283             | 2 Central<br>Test |                 |                          |           | Pick-up  | 16:47      | 17 03 2022 | Canceled                      | Cancelled | Cash payment                                                   | ¢111,00              |                  |   |
|                | 281             | Central<br>Test   |                 |                          |           | Pick-up  | 17:08      | 16 03 2022 | Canceled                      | Captured  | PayPal Payment                                                 | €10,00               |                  |   |
|                | / 280           | Central<br>Test   |                 |                          |           | Pick-up  | 17:04      | 16 03 2022 | Canceled                      | Captured  | PayPal Payment                                                 | €10,00               |                  |   |
|                | 279             | Central<br>Test   |                 |                          |           | Pick-up  | 16:47      | 16 03 2022 | <ul> <li>Canceled</li> </ul>  | Refunded  | PayPal Payment                                                 | ¢16,99               |                  |   |
|                | 278             | B Test            |                 |                          |           | Pick-up  | 14:47      | 16 03 2022 | Completed                     | Open      | Cash payment                                                   | 618,99               |                  |   |
|                | 277             | 7 Central<br>Test |                 |                          |           | Pick-up  | 12:18      | 10 03 2022 | Canceled                      | Cancelled | Cash payment                                                   | ¢10,00               |                  |   |
|                | 270             | 6 Central<br>Test |                 |                          |           | Pick-up  | 21:00      | 04 03 2022 | Canceled                      | Cancelled | Cash payment                                                   | €15,00               |                  |   |
|                | 271             | 5 Central<br>Test |                 |                          |           | Delivery | 22:00      | 01 03 2022 | Canceled                      | Captured  | PayPal Payment                                                 | 424,00               |                  |   |
|                | 274             | Central<br>Test   |                 |                          |           | Delivery | 18:00      | 01 03 2022 | Completed                     | Captured  | Online Card Payment                                            | £25,00               |                  |   |
|                | 273             | 3 Central<br>Test |                 |                          |           | Delivery | 14:59      | 01 03 2022 | Completed                     | Captured  | PayPal Payment                                                 | 611,00               |                  |   |
|                | 273             | 2 Central<br>Test |                 |                          |           | Pick-up  | 10:30      | 02 03 2022 | Canceled                      | Open      | $igniter.payregister::default.onlypickup.text\_payment\_title$ | ¢20,98               |                  | 0 |
|                | 271             | Central           |                 |                          |           | Pick-up  | 09:51      | 10 02 2022 | Canceled                      | Captured  | Cash payment                                                   | €16,99               |                  | • |

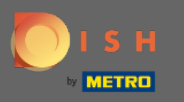

### () Now you can see an overview of your selected order.

| A Deciding of the second of the second of | Order Edit           |                                                              |                  |                       |                     |                         | = · O           |
|----------------------------------------------------------------------------------------------------|----------------------|--------------------------------------------------------------|------------------|-----------------------|---------------------|-------------------------|-----------------|
| I Statuti       I       In terms       Date fail       Date fail <td< td=""><td>DASHBOARD</td><td>Save Save &amp; Close</td><td></td><td></td><td></td><td></td><td></td></td<>                                                                                                    | DASHBOARD            | Save Save & Close                                            |                  |                       |                     |                         |                 |
| Obset         Index to be index in Asting         Index to be index in Asting         Index to be index in Asting         Index to be index index                                                         | ERESTAURANT <        | Order ID<br>#286                                             | Total Items<br>1 | order Total<br>€24,87 | Status<br>Completed | Payment Status Captured |                 |
| • AUX2 1000         AUX2 1000                                                                                                    | Orders<br>Deliveries | Ordered Items Order Information Audit Log                    | •                |                       |                     |                         |                 |
| CALLSTATE         D. Papers ALB         CALLSTATE         CALLSTATE                                                                                                    | E MARKETING <        | NAMEJOPTIONS<br>Testing of conditional option                |                  |                       | PROCE               |                         | TOTAL           |
| Normal Sector Sector | ⊕ LOCALISATION <     | 1x Peperoni = 11,99<br>Jalaponos = 12,09<br>Swetcorn = 11,99 |                  |                       | €11,90              |                         | €24,87          |
| Contribut                                                                                                    | rsion : (81537794    |                                                              |                  |                       | Sub Total<br>Tex    |                         | €24,87<br>€1,18 |
|                                                                                                    |                      |                                                              |                  |                       | Order Total         |                         | €24,87          |
|                                                                                                    |                      |                                                              |                  |                       |                     |                         | 2               |

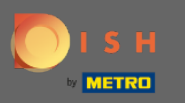

## Click Order Information.

| Order Edit       |                                                                                                    |                  |                       |                     |                            | = 0    |
|------------------|----------------------------------------------------------------------------------------------------|------------------|-----------------------|---------------------|----------------------------|--------|
| DASHBOARD        | Save & Close                                                                                                    |                  |                       |                     |                            |        |
| E RESTAURANT <   | order ID<br>#286                                                                                                  | Total Items<br>1 | order Total<br>€24,87 | Status<br>Completed | Payment Status<br>Captured |        |
| Orders           | Ordered Items Order Information with Log                                                                          |                  |                       |                     |                            |        |
|                  | NAME/OPTICHS                                                                                                    |                  |                       | PRICE               |                            | TOTAL  |
| ⊕ LOCALISATION < | Testing of conditional option<br>Large = 65,00<br>1x Peperoni = 61,00<br>Jalapinos = 62,09<br>Seastrone = - 61,00 |                  |                       | €11,90              |                            | €24,87 |
|                  |                                                                                                    |                  |                       | Sub Total           |                            | €24,87 |
|                  |                                                                                                    |                  |                       | Tax                 |                            | <1,18  |
|                  |                                                                                                    |                  |                       | Order Total         |                            | €24,87 |
|                  |                                                                                                    |                  |                       |                     |                            | 2      |

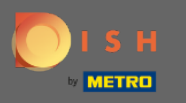

# • On this page you will see further to your selected order.

| Order Edit         |                                           |                                  |                       |                       |                          |                         | = 0          |
|--------------------|-------------------------------------------|----------------------------------|-----------------------|-----------------------|--------------------------|-------------------------|--------------|
| DASHBOARD          | Save 🗟 Save & Close                       |                                  |                       |                       |                          |                         |              |
| ERESTAURANT C      | Order ID<br>#286                          | Total Items<br>1                 | order Total<br>€24,87 |                       | Status<br>Completed      | Payment Status Captured |              |
| Let SALES V        | Ordered Items Order Information Audit Log |                                  |                       |                       |                          |                         |              |
| Deliveries         | Crider Type                               |                                  |                       | Location              |                          |                         |              |
| 🗠 MARKETING 🧹      | Pick-up                                   |                                  |                       | Central Test          |                          |                         |              |
| ⊕ LOCALISATION <   | Creation Date                             | Creation Time                    |                       | Invoice               |                          |                         |              |
| ⊁ TOOLS <          | 04 04 2022                                | 17:08                            | 0                     | A Download Invoice    | e INV-DO-1795-2022-00286 |                         | View Invoice |
| orsion (1815-31794 | Fulfilment Date                           | Fulfilment Time                  |                       | Customer Name         |                          |                         |              |
|                    | 04 04 2022                                | 17:18                            | 0                     |                       |                          |                         |              |
|                    | Estimated Pick-up Date                    | Estimated Pick-up Time           |                       | Delivery Address      |                          |                         |              |
|                    |                                           |                                  |                       |                       |                          |                         |              |
|                    | Estimated Delivery Drop-off Date          | Estimated Delivery Drop-off Time |                       | Telephone<br>+49      |                          |                         |              |
|                    |                                           |                                  |                       | Payment Method        |                          |                         |              |
|                    |                                           |                                  |                       | PayPal Payment        |                          |                         |              |
|                    |                                           |                                  |                       | Delivery Method       |                          |                         |              |
|                    |                                           |                                  |                       |                       |                          |                         |              |
|                    | Order Comment                             |                                  |                       |                       |                          |                         |              |
|                    |                                           |                                  |                       |                       |                          |                         |              |
|                    |                                           |                                  |                       |                       |                          |                         | 4            |
|                    |                                           |                                  |                       | Language Code         |                          |                         |              |
|                    |                                           |                                  |                       | er CEN                |                          |                         |              |
|                    | Order exported                            |                                  |                       | Schedule Type<br>ASAP |                          |                         |              |
|                    | orderdirect                               |                                  |                       | Transaction Id        |                          |                         | 9            |
|                    |                                           |                                  |                       |                       |                          |                         |              |

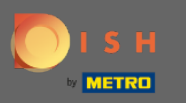

## Click Download Invoice.

| Order Edit         |                                           |                                  |                       |                                        | = 0                     |
|--------------------|-------------------------------------------|----------------------------------|-----------------------|----------------------------------------|-------------------------|
| DASHBOARD          | Save & Close                              |                                  |                       |                                        |                         |
| E RESTAURANT <     | Order ID<br>#286                          | Total Items<br>1                 | Order Total<br>€24,87 | Status<br>Completed                    | Payment Status Captured |
| 🖬 SALES 🗸 🗸        |                                           |                                  |                       |                                        |                         |
| Orders             | Ordered Items Order Information Audit Log |                                  |                       |                                        |                         |
| Deliveries         | Order Type                                |                                  |                       | Location                               |                         |
| E MARKETING        | Pick-up                                   |                                  |                       | Central Test                           |                         |
| LOCALISATION       | Creation Date                             | Creation Time                    |                       | Invice                                 |                         |
| 🖈 TOOLS <          | 04 04 2022                                | 17:08                            | 0                     | Download Invoice NV-DO-1795-2022-00286 | View Invoice            |
| ersion : 181531794 | Fulfilment Date                           | Fulfilment Time                  |                       | Customer Name                          |                         |
|                    | 04 04 2022                                | 17:18                            | 0                     |                                        |                         |
|                    | Estimated Pick-up Date                    | Estimated Pick-up Time           |                       | Delivery Address                       |                         |
|                    |                                           | •                                | 0                     |                                        |                         |
|                    | Estimated Delivery Drop-off Date          | Estimated Delivery Drop-off Time |                       | Telephone                              |                         |
|                    |                                           |                                  |                       | Tay .                                  |                         |
|                    |                                           |                                  |                       | PayPail Payment                        |                         |
|                    |                                           |                                  |                       | Delivery Method                        |                         |
|                    |                                           |                                  |                       |                                        |                         |
|                    | Order Comment                             |                                  |                       |                                        |                         |
|                    |                                           |                                  |                       |                                        |                         |
|                    |                                           |                                  |                       |                                        | A                       |
|                    |                                           |                                  |                       | Language Code                          |                         |
|                    |                                           |                                  |                       | en_EN                                  |                         |
|                    | Order exported                            |                                  |                       | Schedule Type                          |                         |
|                    |                                           |                                  |                       | nanr                                   |                         |
|                    | orderdirect                               |                                  |                       | Transaction Id                         |                         |

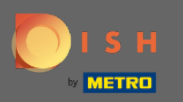

#### () You successfully downloaded your invoice with all the necessary information. That's it. You're done.

| ≡          | INV-DO-1795-2022-00285 - Invoice - Central Test | 1/1   -                                                                | 100% +   🗄 🔊             |                     |                                                                                                    |                                                                           | ± + + +           |
|------------|-------------------------------------------------|------------------------------------------------------------------------|--------------------------|---------------------|----------------------------------------------------------------------------------------------------|---------------------------------------------------------------------------|-------------------|
|            |                                                 | Order ID285<br>Location<br>Nordrhein-Westfallen<br>Germany             |                          |                     |                                                                                                    | Invoice                                                                   |                   |
|            |                                                 | Customer                                                               |                          |                     | Payment<br>PayPal Payment<br>Order Date<br>04 04 2022 - 17:30<br>VAT Identification nur<br>9876987989a | Invoice #<br>INV-DO-1795-2022-00285<br>Invoice Date<br>04 04 2022<br>nber |                   |
|            |                                                 | Name/Options                                                           | •                        | Price               | Tota                                                                                                   | 1                                                                         |                   |
|            |                                                 | Testing of conditional option<br>1x Large = €5.00<br>Jatapenos = €3.99 | 1                        | €11.90<br>Sub Total | €20.                                                                                                   | 89                                                                        |                   |
|            |                                                 |                                                                        |                          | Tax                 | €0.9                                                                                                   | 9                                                                         |                   |
|            |                                                 |                                                                        |                          | Order Total         | €20.                                                                                                   | 89                                                                        |                   |
|            |                                                 |                                                                        | Thank you for your order |                     |                                                                                                    |                                                                           |                   |
| <b>B</b> # | NV-DO-1795-20pdf ^                              |                                                                        |                          |                     |                                                                                                    |                                                                           | Alle anzeigen 🛛 🗙 |